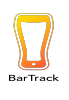

## Use the information provided from the line cleaning log to "Back out a missed line cleaning".

## You will need to have:

- 1. Date of the missed cleaning
- 2. Cleaning start time and end time (please be as accurate as possible)
- 3. What lines were cleaned (ex. All lines, lines 1-6)

| BarTrack Line Cleaning Log                      |               |                  |                |                                                           |  |  |  |
|-------------------------------------------------|---------------|------------------|----------------|-----------------------------------------------------------|--|--|--|
| Who Cleaned                                     | Date          | Start Time       | End Tim        | ne Line #'s Cleaned                                       |  |  |  |
|                                                 |               |                  |                |                                                           |  |  |  |
|                                                 |               |                  |                |                                                           |  |  |  |
|                                                 |               |                  |                |                                                           |  |  |  |
|                                                 |               |                  |                |                                                           |  |  |  |
| Please log each line cleaing before and after o | completion. ( | Customer reports | will be inaccu | urate unless cledanings are logged correctly              |  |  |  |
| 1. Kick Once the keg                            | y kicks       | -                | ţ              |                                                           |  |  |  |
| <b>A</b> 2. App Change the k                    | eg in the     | app              |                | BarTrack                                                  |  |  |  |
| 3. Tap   Then tap the                           | new keg       | !                |                | ⊠ info@bartrack.beer<br>€ 800 218 6769<br>ズ bartrack.beer |  |  |  |

## What To Do:

Go to Bar Manager on the left-hand navigation menu
Click on Cleanings tab at the top-center of the screen

If a complete line cleaning was missed, select

+ ADD A MISSED CLEANING

3. Select the lines that were cleaned or click "All"

| Line(s)* |  |
|----------|--|
|          |  |
| Line-1   |  |
| Line-2   |  |
| Line-3   |  |
| Line-4   |  |
| Line-5   |  |
| Line-6   |  |

- 4. Fill in the necessary information. Being as exact as possible with the start and end times of the line cleaning. This will lead to more accurate reports.
- 5. Click "Confirm" once all information has been entered.

| Add a Missed Cleaning      |        |                |   |  |  |  |
|----------------------------|--------|----------------|---|--|--|--|
| Line(s)*                   | -      | Ouration (min) |   |  |  |  |
| Start Date*<br>10/08/2022  | Ħ      | O4:09 PM       | Q |  |  |  |
| Finish Date*<br>10/08/2022 | Ħ      | O4:09 PM       | Q |  |  |  |
|                            | CANCEL | CONFIRM        |   |  |  |  |

If a line cleaning was only partially captured, you can modify the length of the cleaning by clicking the pencil icon on the far right of the screen in your line cleaning log.

| #1  | 2:43 PM (EDT) | 2:44 PM (EDT) | 25s | ľ |
|-----|---------------|---------------|-----|---|
| #20 | 3:07 PM (EDT) | 3:08 PM (EDT) | 33s | 1 |

When performed correctly, your reports will update and your kegs on tap will be replenished to the correct levels.

You can then click on the "Reports" tab on the left-hand navigation menu and regenerate the report.